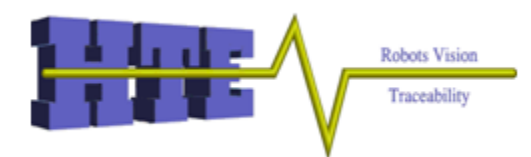

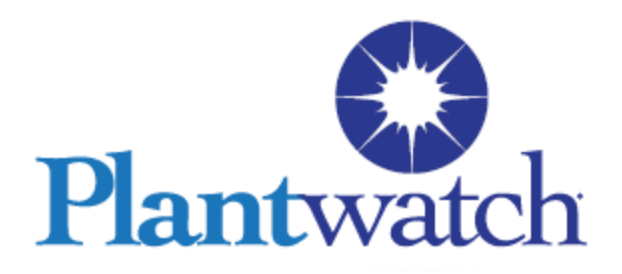

## **Tutorial : One Sample Application Configuration**

The configuration of the sample application in this tutorial will expose you to :

- Plantwatch Configuration Editor
- How to create *Variables*
- Create and configure logic charts
- Use Graphic editor to create a graphics screen
- Manipulate string data & save to new file

We will configure Plantwatch to receive a RS232 string from a bar code scanner, place the data in a Plantwatch *variable*, select the first eight characters of the string in that variable and then place them into a file which Excel can open.

### Part 1: Set up communication to RS232 scanner

- Step1 Open the Plantwatch Configuration Editor by clicking the Icon
- Step 2 Create a new application
- Step 3 Create a *Device* within Plantwatch.

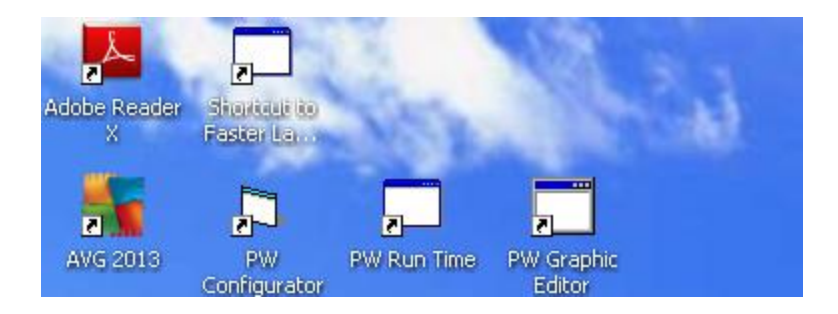

Procedure:

Right Click on *Devices* within the *Development Tree*, and then click on *New Device*.

| Plai | nt-Wate | h Configurator |        |
|------|---------|----------------|--------|
| File | Setup   | Utilities      |        |
| File | Setup   | Utilities      | Editor |
|      |         |                |        |
|      |         |                |        |

| You will see the dialog for a new device, ( | Choose <i>COMPort</i> | device type |
|---------------------------------------------|-----------------------|-------------|
|---------------------------------------------|-----------------------|-------------|

| Plan | t-Wat | ch Con       | figurator  |                          |       |        |       |  |
|------|-------|--------------|------------|--------------------------|-------|--------|-------|--|
| File | Setup | Utilities    | ;          |                          |       |        |       |  |
|      |       |              |            |                          | Pla   | antv   | watch |  |
|      |       | 📰 De         | evices     |                          | Edito | r      |       |  |
|      |       | <b>X=</b> ∨₅ | ariables   | Type of Device to Create |       |        |       |  |
|      |       | GUI So       | reens      |                          | •     | οκ     |       |  |
|      |       | OPC OF       | PC Servers | Interval                 |       |        |       |  |
|      |       | по 可         |            | Socket<br>COMPort        |       | Cancel |       |  |
|      |       | 💽 Da         | atabases   | Variable<br>ReadFromFile |       |        |       |  |
|      |       |              |            |                          |       |        |       |  |

You will see the default dialog for configuring the new COMPort Device.

| Plantwatch                                                                                                    |
|----------------------------------------------------------------------------------------------------|
| Editor-Device-COMPort                                                                                                    |
| Device Name Dev1_Comport                                                                                                    |
| Device Description                                                                                                    |
| Port Configuration         Port ID       1         Baud Rate       9600         Data Bits       8         Parity       n         Stop Bits       1 |
| Packet Determination Method<br>Timeout<br>Starting Char<br>Ending Char<br>Start And End Char<br>Packet Timeout Setting<br>30                       |
| OK Cancel                                                                                                    |

Adjust the port as desired and then give it a name *BarCodeScanner*. The new *Device* is created. Click **OK** to exit

| Plantwatch<br>Editor-Device-COMPort                                                                                                    |  |
|----------------------------------------------------------------------------------------------------|--|
| Device Name<br>BarCodeScanner                                                                                                    |  |
| Device Description<br>RS232 bar Code scanner                                                                                                    |  |
| Port Configuration         Port ID       1         Baud Rate       115200         Data Bits       8         Parity       n         Stop Bits       1 |  |
| Packet Determination Method<br>Timeout<br>Starting Char<br>Ending Char<br>Start And End Char<br>Packet Timeout Setting<br>30                         |  |
| OK Cancel                                                                                                    |  |

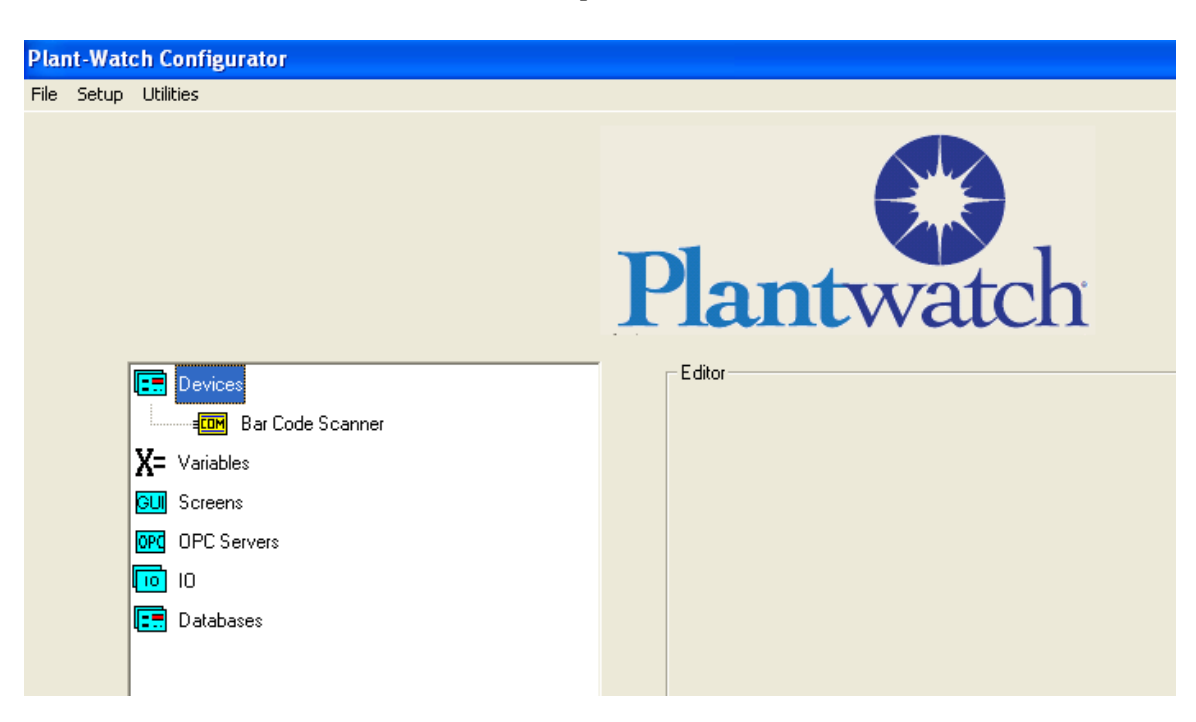

Now the device is visible within the Development Tree.

#### Part 2: Extract data from a RS232 Device

Step 1 Create a new *Variable* called *BarCodeData* Step 2. Create a *Logic Chart* that gets the string data from the *BarCodeScanner Device* through the PC comm. port Step 3

Procedure:

Right Click on "Variables" within the Development Tree, and click on "New Variable"

| Plant-Watch Configurator    |        |  |  |  |  |  |
|-----------------------------|--------|--|--|--|--|--|
| File Setup Utilities        |        |  |  |  |  |  |
| Devices<br>Bar Code Scanner | Editor |  |  |  |  |  |

| You will be | presented | with the | Create | New Va | ariable | Editor |
|-------------|-----------|----------|--------|--------|---------|--------|
|             |           |          |        |        |         |        |

| Plantwatch                          |  |
|-------------------------------------|--|
| Editor - Create New Variable        |  |
| Name<br>Description<br>Type Local 🗨 |  |
| Cancel OK Done                      |  |

Enter "*BarCodeData*" for the name of the new variable and click on "OK". Variable names are case sensitive. You can also enter a description.

| Plantwatch<br>Editor - Create New Variable                                 |  |
|----------------------------------------------------------------------------|--|
|                                                                            |  |
| Name     BarCodeData       Description     Data from device BarCodeScanner |  |
| Type Local 💌                                                               |  |
|                                                                            |  |
| Cancel OK Done                                                             |  |
|                                                                            |  |
|                                                                            |  |
|                                                                            |  |

This completes creating the Variable *BarCodeScanner*. To see the new variable expand the variable list by double clicking on the X. The new variable *BarCodeData* is visible and ready for use inside Plantwatch.

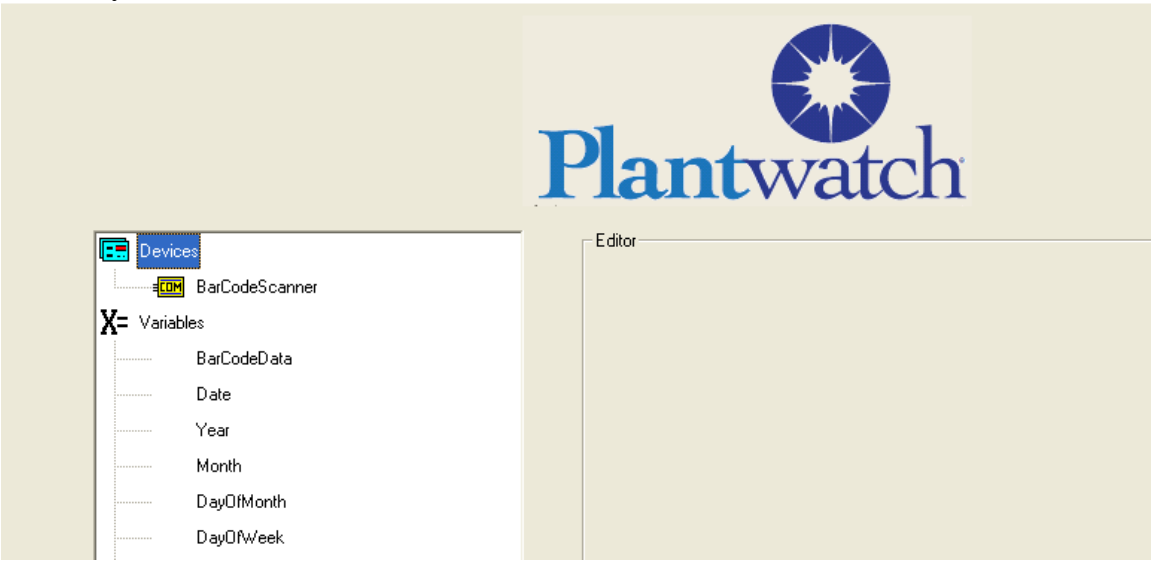

We will now place the data from the bar code scanner into this variable.

Double click the **Devices** icon to expand the branch of the **Development Tree**, right click on the **Device** *BarCodeScanner* and click on **Create Logic Chart for Device**.

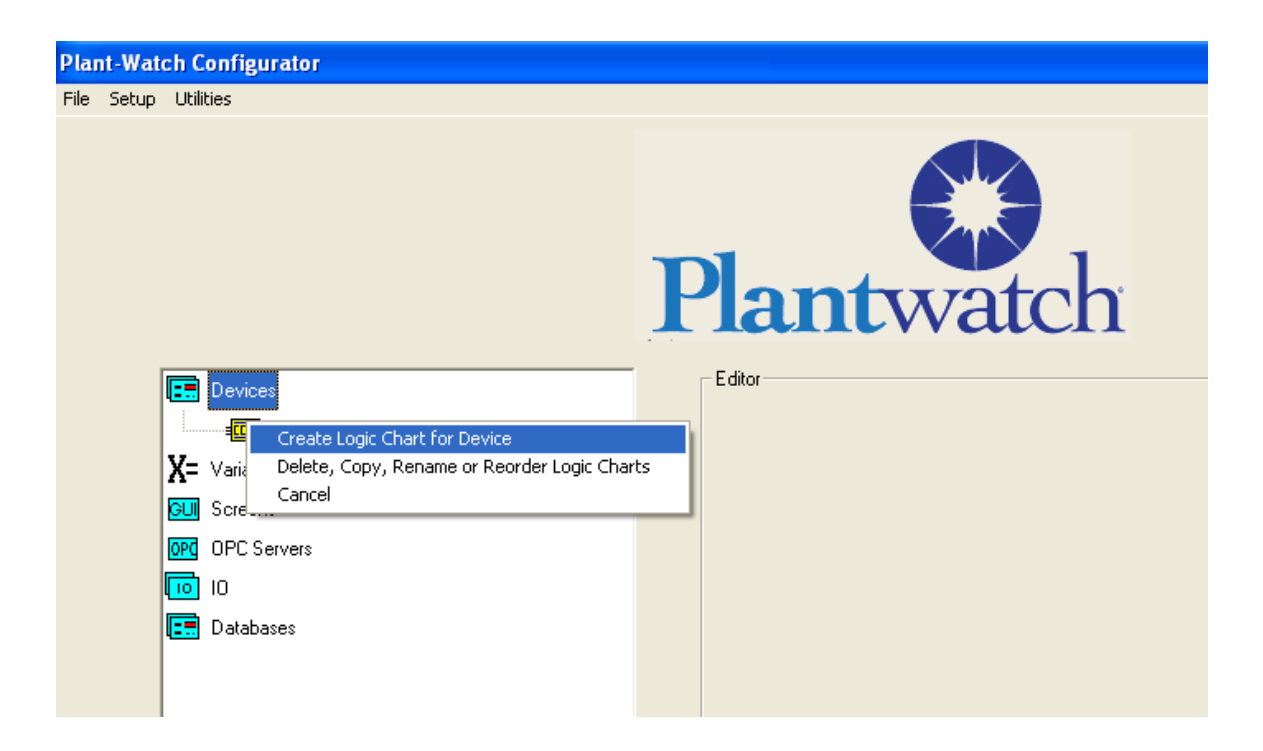

You will see the dialog for creating a **Logic Chart**. Enter in a name such as *Extract Data*, and click on "**OK**"

| P | laı             | nt         | wate                 | ch         |           |    |      |   |
|---|-----------------|------------|----------------------|------------|-----------|----|------|---|
|   | - Editor-LogicC | Chart-Crea | ateNew               |            |           |    | <br> | ] |
|   | Na              | ame        | ExtractData          |            |           |    |      |   |
|   | Descript        | tion       | Extract Data from de | vice BarCo | deScanner |    |      |   |
|   |                 |            | Selected Device      | Text1      |           |    |      |   |
|   |                 |            | Cancel               |            |           | OK |      |   |
|   |                 |            |                      |            |           |    |      |   |

You will see that the **Development Tree** now has a **Logic Chart** named "*ExtractData*" associated to the **Device** named "*BarCodeScanner*". Single click on the "**ExtractData**" logic chart Icon to start the **Logic Chart Editor**.

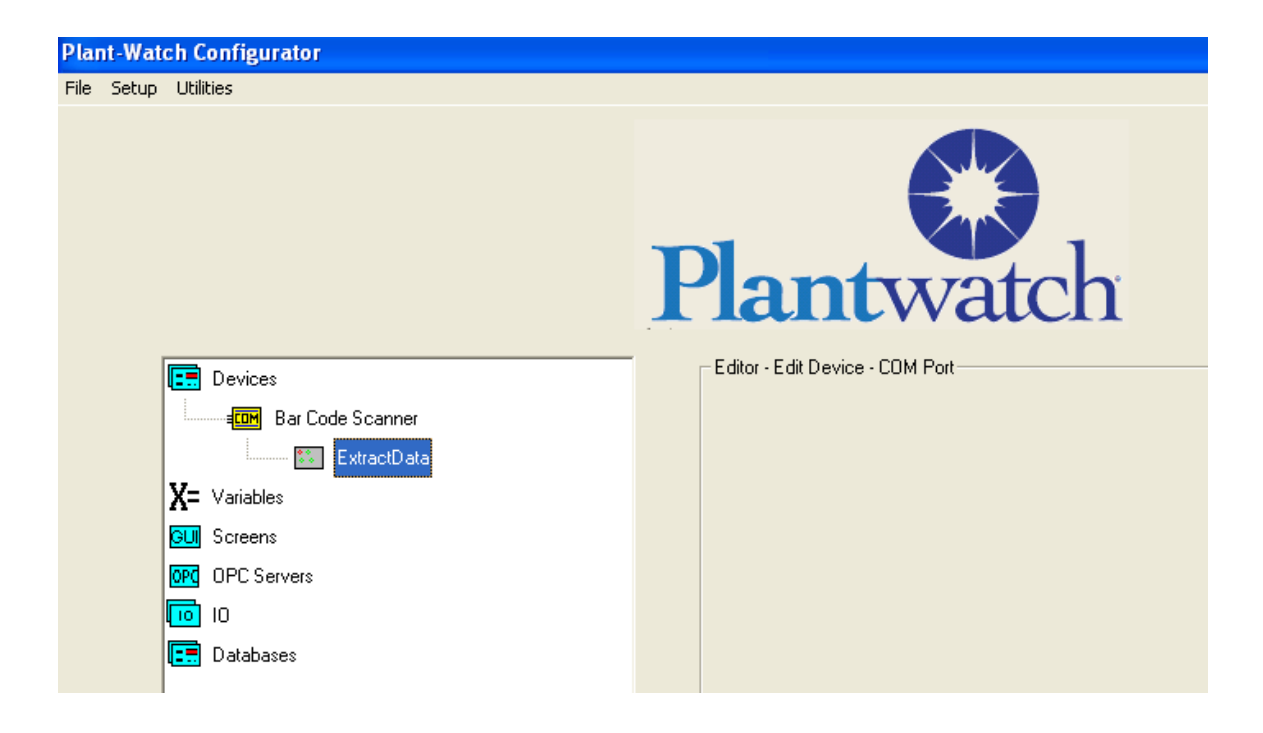

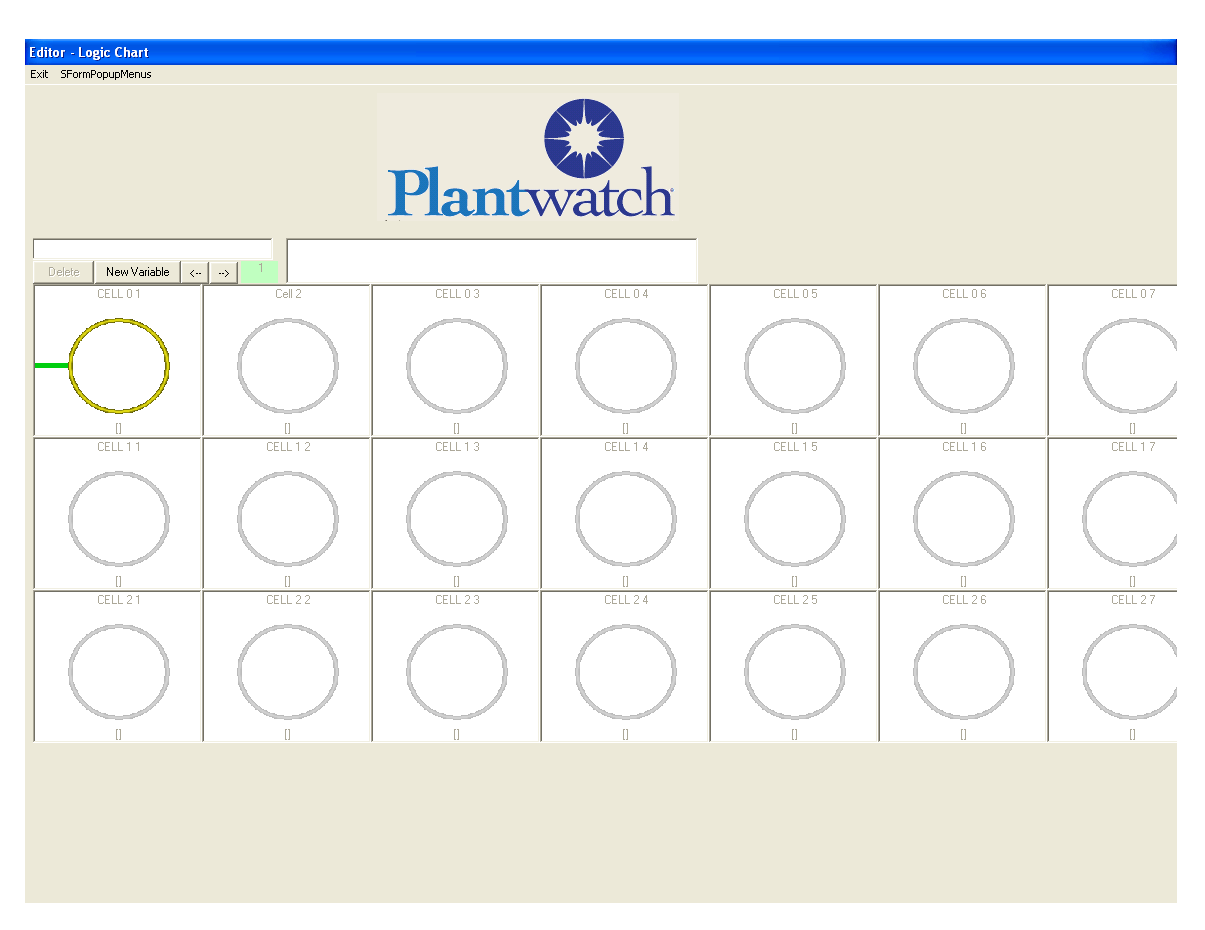

You will see the new *Logic Chart* you created.

Double click on the top left cell to select the type of cell needed. In this case select "Math"  $% \mathcal{M}_{\mathrm{A}}$ 

| New Cell                    |      |              |  |  |  |  |
|-----------------------------|------|--------------|--|--|--|--|
| Type<br>Name<br>Description | Math | OK<br>Cancel |  |  |  |  |

Then give this cell a name such as GetData and click on OK. You will again see the logic chart but now the top left cell is presented as a *Math* cell.

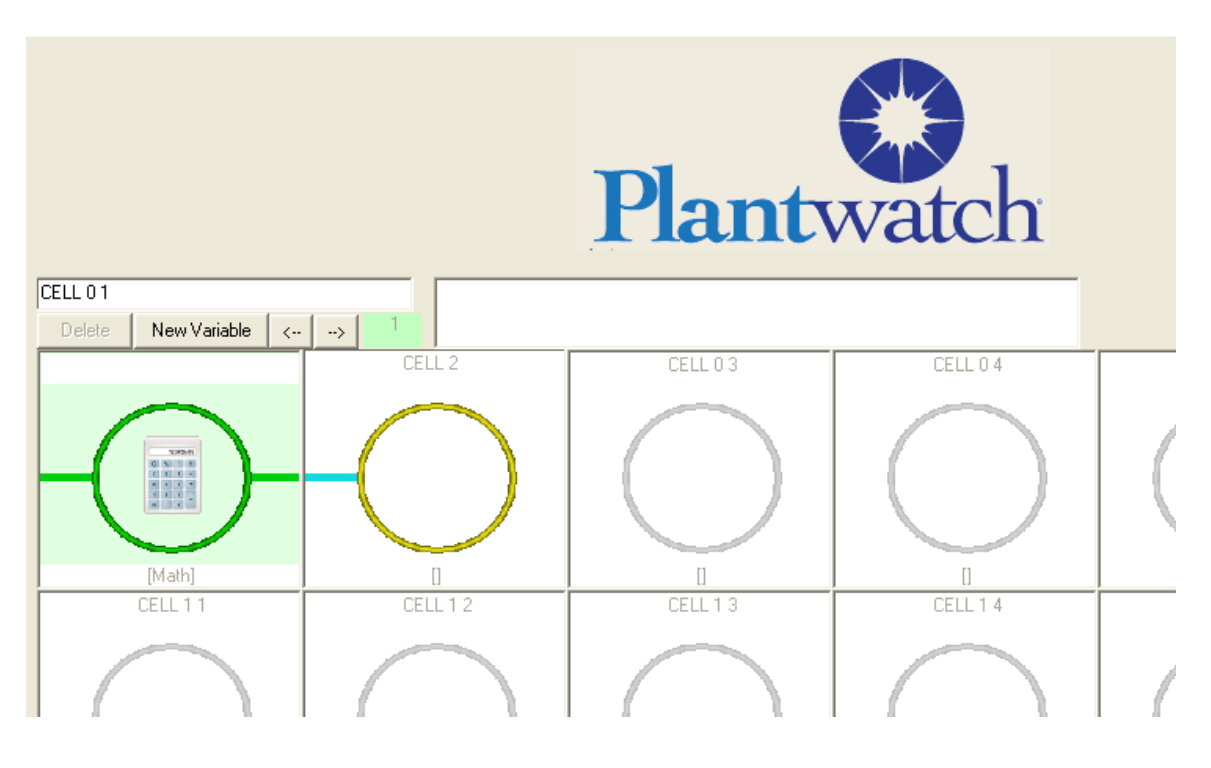

Double Click on the top left *Math* cell type, and you will be presented with the *Math Cell Editor*.

We want to take the value from the bar code device and place its value in the *Variable* BarCodeData. To do this we will

Set *Source Value 1* to "Device" Set *Operator* to "SetToValue" Set *Source Value 2* to "Constant" Set *Output Variable* to "BarCodeData"

| 🖣 Math Cell Editor 🛛 🔀      |  |  |  |  |
|-----------------------------|--|--|--|--|
| Source Value 1              |  |  |  |  |
| Туре                        |  |  |  |  |
| C Constant                  |  |  |  |  |
|                             |  |  |  |  |
|                             |  |  |  |  |
|                             |  |  |  |  |
| Operator SetToValue         |  |  |  |  |
| Source Value 2              |  |  |  |  |
| Туре                        |  |  |  |  |
| © Constant                  |  |  |  |  |
| C Variable                  |  |  |  |  |
| C Device                    |  |  |  |  |
|                             |  |  |  |  |
| Output Variable BarCodeData |  |  |  |  |
| OK Cancel                   |  |  |  |  |

Click on **OK** Save and Exit Plantwatch configurator.

#### Part 4: Display a Variable on a Plantwatch Screen.

Procedure:

Open the Plantwatch **User Interface Editor** by clicking the Icon on the desktop Create a new screen by left click on non bolded "screen" to create a new screen called "MainMenu".

Click OK

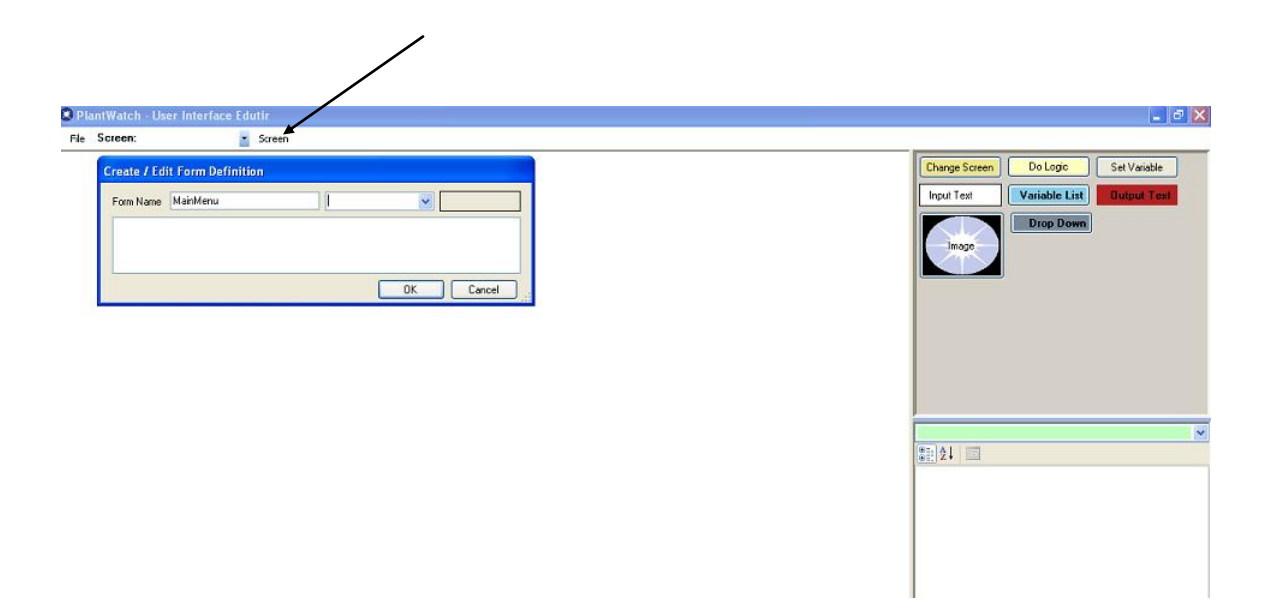

The new screen "MainMenu" opens

Drag an *Output Text* onto the screen by left click the output text button, hold button down and drag to desired position.

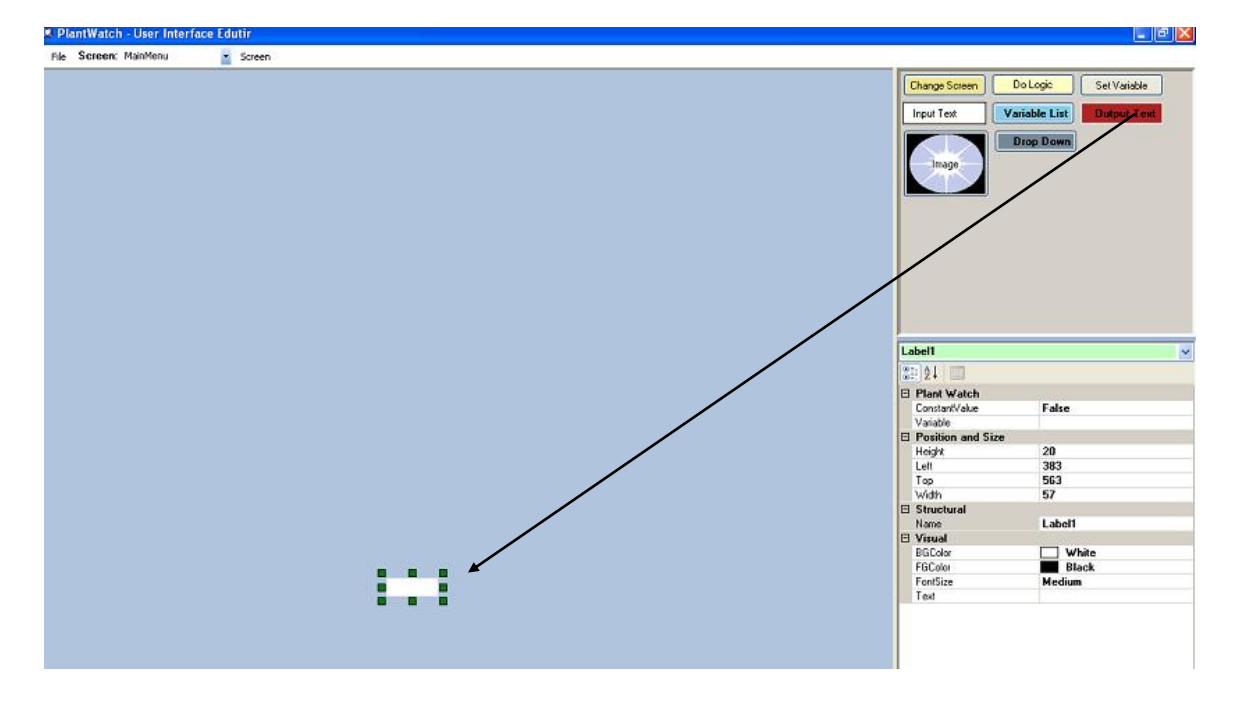

Position and size as required using 8 squares around the box

Click on "**Variable**" text to get the variables drop down to appear Select the **Variable** "*BarCodeData*" from the drop down list. This animation will display the values contained in the **Variable** "*BarCodeData*" in the output text box.

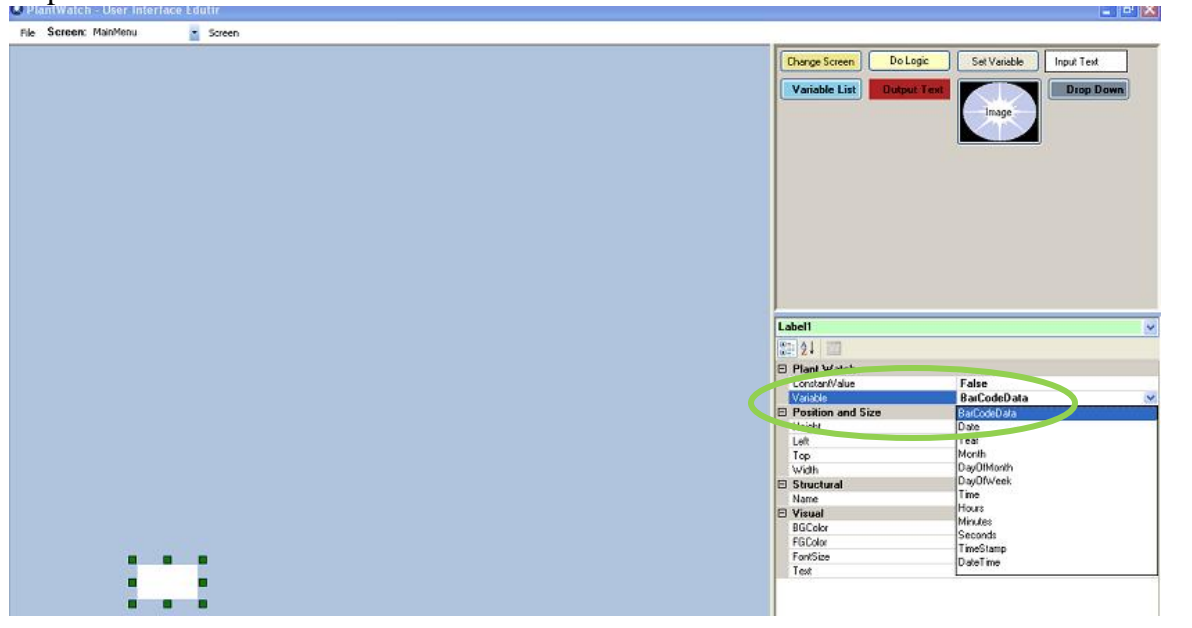

Save your work. Exit user interface Editor. Click on the Plantwatch runtime Icon to run the application. As you scan bar codes the value will appear in the output text box.

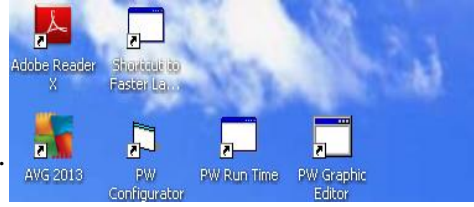

| First 8 from string                             | String from Scapper |            |
|-------------------------------------------------|---------------------|------------|
|                                                 | 846143000831        |            |
| 0.471.000                                       |                     |            |
| 84014300                                        |                     |            |
| Normal<br>System Shutdown   Clear Error Message |                     | Debug Form |
| System ondidown                                 |                     | Dobugi uni |

| First 8 from                   | string                                             | String from Scanner |            |
|--------------------------------|----------------------------------------------------|---------------------|------------|
|                                |                                                    | 846143000831        |            |
| 84614300                       | xex<br>Enter the password and then select Shutdown |                     |            |
| Normal                         | Shutdown Cancel                                    |                     |            |
| System Shutdown Clear Erfor Me |                                                    |                     | Debug Form |

# Part 3: Select part of the data from a Plantwatch Variable and place it into another Plantwatch Variable.

We will configure a logic chart to take the first 8 characters out of the Plantwatch *Variable* we created for the bar code data and put it into a new variable.

Procedure: Open Plant Watch Configurator Create a new Variable Named "BarCodeDataFirst8".

To open the existing *Logic Chart* named "ExtractData" expand out by left clicking? the Devices branch of the *Application Tree* to expose the scanner and then the logic chart.

| Plant-Watch Configurator |                                 |
|--------------------------|---------------------------------|
| File Setup Utilities     |                                 |
|                          | Plantwatch                      |
| Devices                  | Editor - Edit Device - COM Port |
| Bar Code Scanner         |                                 |
| ExtractData              |                                 |
| X= Variables             |                                 |
| GUI Screens              |                                 |
| OPC OPC Servers          |                                 |
| IO IO                    |                                 |
| Databases                |                                 |

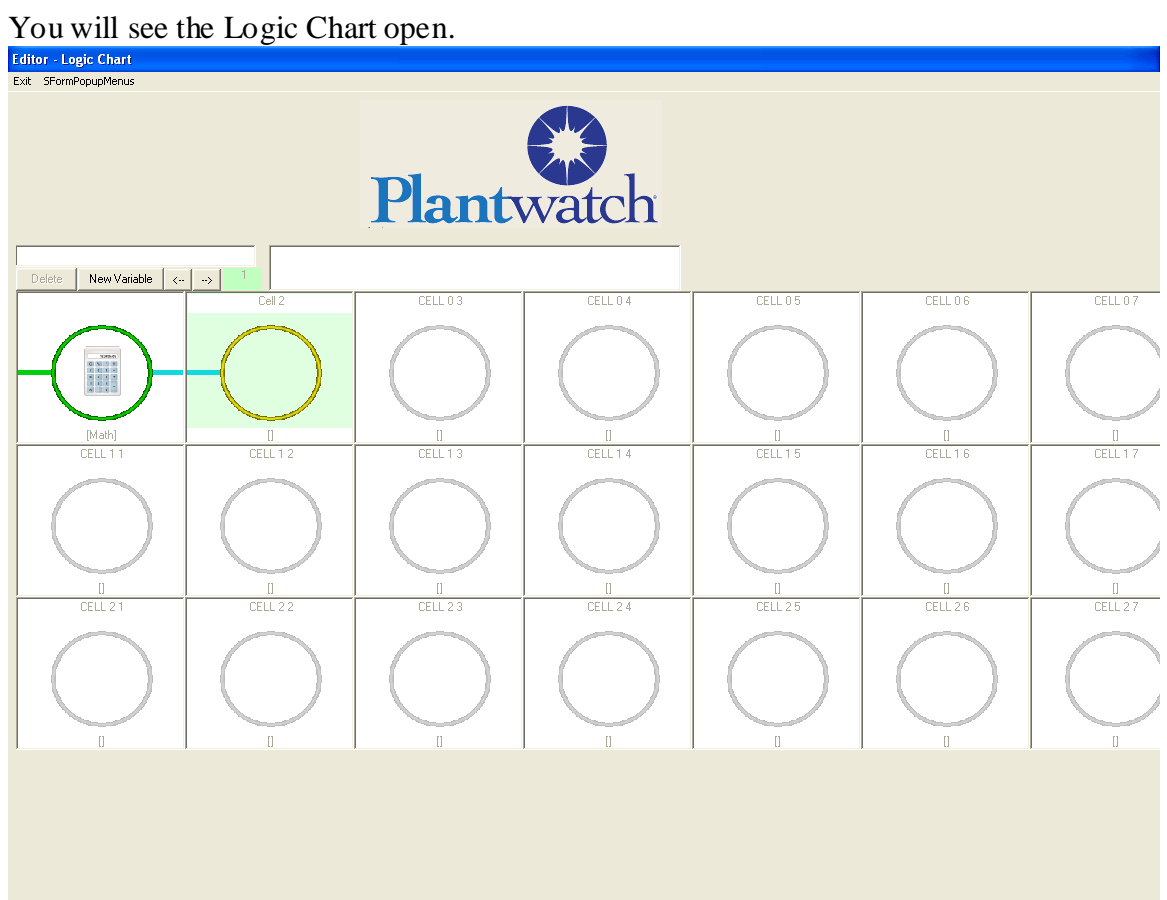

Double click on the top row, second from the left. You will be presented with the dialog for choosing what type of cell this is to be, as well as naming it something useful

Step 1 select SubString from drop down for type Step 2 type in name GetFirst8Chars

| 🖻 New Cel   | l                  |          |        |
|-------------|--------------------|----------|--------|
| Туре        | SubString          | •        | ок     |
|             | - Action Options - | <b>v</b> | Cancel |
| Name        | GetFirst8Chars     |          |        |
| Description |                    |          |        |
|             |                    |          |        |
|             |                    |          |        |
|             |                    |          |        |

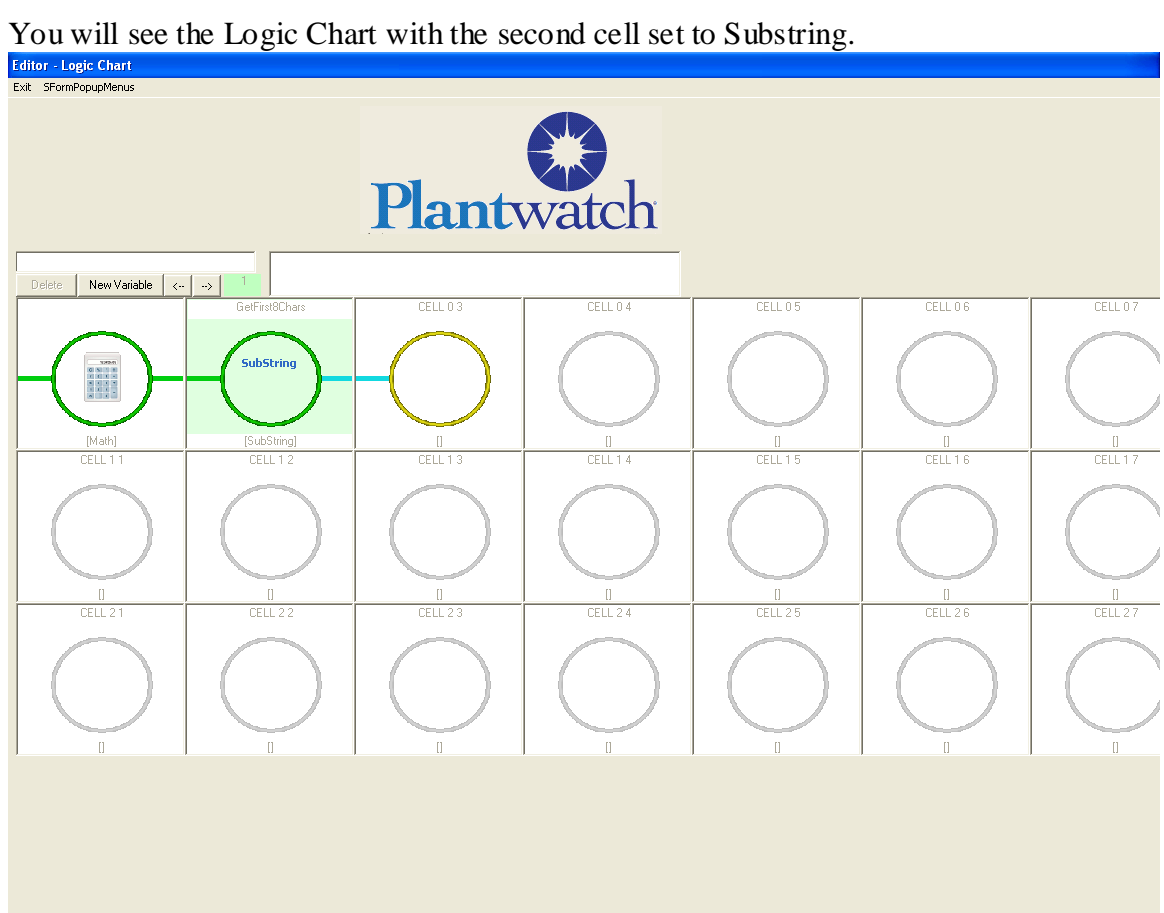

Double click the new cell called *substring* You will see the *Substring* editor defaults

| Substring Editor                                        |                                                                              |                                                         |
|---------------------------------------------------------|------------------------------------------------------------------------------|---------------------------------------------------------|
| Source String<br>Type<br>C Constant Text1<br>C Variable | Starting Character Position<br>Type<br>C Constant Text1<br>C Variable Combo1 | Length<br>Type<br>C Constant Text1<br>C Variable Combo1 |
| Destination Variable                                    | Qualifiers                                                                   |                                                         |
| ОК                                                      | Cancel                                                                       |                                                         |
|                                                         |                                                                              |                                                         |
|                                                         |                                                                              |                                                         |
|                                                         |                                                                              |                                                         |

Set the source to *Device* Set starting Character Position to constant of 1 Set Length to constant of 8 Select the Variable *BarCodeDataFirst8* form the drop down for Destination variable Click on **OK** 

| Substring Editor                                                                  |                                                                      | ×                                               |
|-----------------------------------------------------------------------------------|----------------------------------------------------------------------|-------------------------------------------------|
| Source String<br>Type<br>C Constant Text1<br>C Variable BarCodeData •<br>C Device | Starting Character Position<br>Type<br>Constant 1<br>Variable Combo1 | Length<br>Type<br>Constant 8<br>Variable Combo1 |
| Destinatiion Variable<br>BarCodeDataFirst8 ▼                                      | Qualifiers                                                           |                                                 |
| OK                                                                                | Cancel                                                               |                                                 |
|                                                                                   |                                                                      |                                                 |
|                                                                                   |                                                                      |                                                 |

You will again be presented with the logic chart. Click on exit.

Close the Plantwatch configurator Open the graphics editor Add the variable to the existing screen as an output text to see the revised string output. Click on OK. You will again be presented with the logic chart.

Now we will write the first 8 characters to a text file

Double click on the top row, third from the left. You will be presented the dialog for choosing what type of cell this is to be. Select Action and Write to File. Use CreateTextFile for its name.

| New Ce      | I              | X      |
|-------------|----------------|--------|
| Туре        | Action         | • ок   |
|             | WriteToFile    | Cancel |
| Name        | CreateTextFile |        |
| Description |                |        |
|             |                |        |
|             |                |        |
|             |                |        |

Click on OK and you will see the Logic Chart with the third cell set to Write to File.

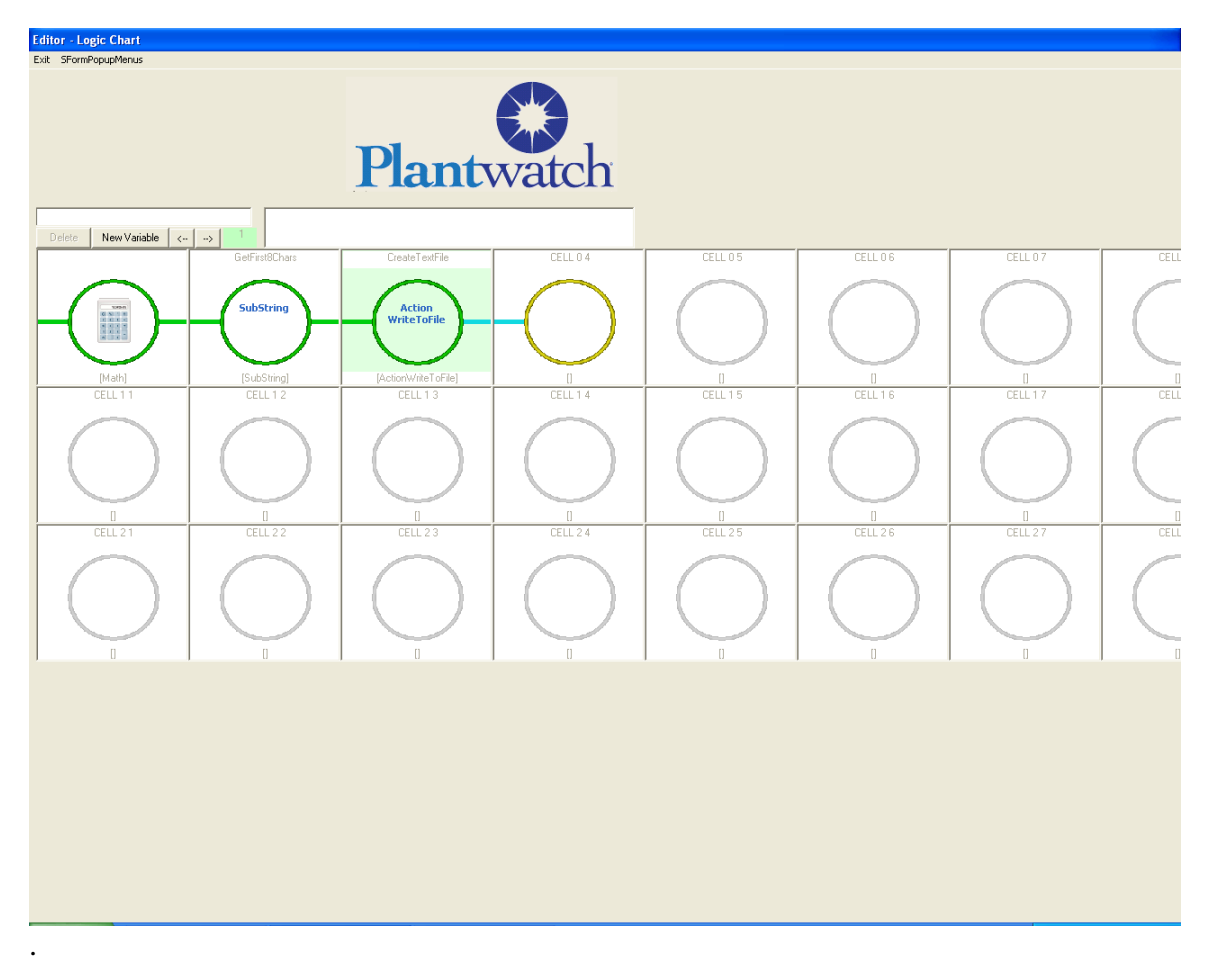

Double click the new cell You will see the *Write To File* editor

| 🖣 Write To File Editor                                                                                   |                                                   |                                                                                        |  |
|----------------------------------------------------------------------------------------------------|---------------------------------------------------|----------------------------------------------------------------------------------------|--|
|                                                                                                    | Value To Write Type C Constant Variable Device    | ×                                                                                      |  |
| File Spec Path<br>Type<br>C Constant<br>Variable                                                         | File Spec File Name Type Constant Variable Device | File Spec File Extension         Type         Constant         Variable         Device |  |
| Add CR\LF ?         Yes         File Create Mode         Append To Existing File         Create New File |                                                   |                                                                                        |  |
|                                                                                                    | <u>OK</u>                                         | Cancel                                                                                 |  |

For the value to write we will use our Variable BarCodeDataFirst8.

We want to write to file c:\DataOut.csv so...

File Spec Path will be set to a constant of c: File Spec File Name will be set to DataOut File Spec Extension will be set to csv

We want to create a report of all scanned items so we will append each new record to the existing file.

| 🛢 Write To File Editor                                             |                                                                                                    | X                                                                      |
|--------------------------------------------------------------------|----------------------------------------------------------------------------------------------------|------------------------------------------------------------------------|
|                                                                    | Value To Write         Type         C Constant         O Variable         BarCode DataFirst8         O Device |                                                                        |
| File Spec Path<br>Type<br>Constant c:∖<br>C Variable ▼<br>C Device | File Spec File Name         Type         Constant         DataOut         Variable         Device             | File Spec File Extension<br>Type<br>Constant csv<br>Variable<br>Device |
|                                                                    | © Yes © No File Create Mode © Append To Existing File © Create OK                                             | New File<br>Cancel                                                     |

Exit the logic chart.

Save the application

•

Close the plantwatch configurator